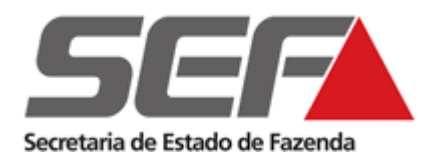

SECRETARIA DE ESTADO DE FAZENDA DE MINAS GERAIS (SEF/MG) SUBSECRETARIA DA RECEITA ESTADUAL (SRE) SUPERINTENDÊNCIA DE FISCALIZAÇÃO (SUFIS)

MANUAL DO APLICATIVO

DECLARAÇÃO DE RESPONSÁVEL TRIBUTÁRIO - DRT - ITCD

SETEMBRO DE 2019

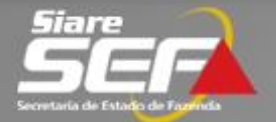

## Sumário

| 1. | O qu | ue é "ITCD"                                                                    |
|----|------|--------------------------------------------------------------------------------|
| 2. | O qu | ue é "Declaração de Responsável Tributário - DRT"                              |
| 3. | Vigê | encia da "Declaração de Responsável Tributário - DRT"                          |
| 4. | Praz | o da "Declaração de Responsável Tributário - DRT"                              |
| 5. | Ond  | le preencher/entregar a "Declaração de Responsável Tributário - DRT"           |
| 6. | Con  | no preencher/entregar "Declaração de Responsável Tributário - DRT"             |
| 6  | .1   | Efetuar o login no SIARE4                                                      |
| 6  | .2   | Iniciar preenchimento da DRT5                                                  |
| 6  | .3   | Alterar informações na DRT <b>não</b> entregue6                                |
| 6  | .4   | Excluir informações na DRT ou toda DRT <b>não</b> entregue8                    |
| 6  | .5   | Simular o cálculo do ITCD – valor do Documento de Arrecadação Estadual - DAE 9 |
| 6  | .6   | Gerar o Documento de Arrecadação Estadual (DAE) e Entregar Declaração(DRT) 10  |
| 6  | .7   | Visualização do Documento de Arrecadação Estadual (DAE)11                      |
| 6  | .8   | Recalcular Documento de Arrecadação Estadual (DAE) expirado12                  |
| 6  | .9   | Entregar declaração para mês sem aviso ou comunicado13                         |

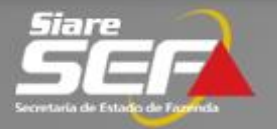

## 1. O que é "ITCD"

É o imposto estadual incidente sobre transmissão causa mortis e doação de quaisquer bens ou direitos – ITCD.

Lei 14.941/2003 – Dispõe sobre o ITCD

DECRETO 43.981/ 2005 - Regulamenta o ITCD

## 2. O que é "Declaração de Responsável Tributário - DRT"

Declaração preenchida pelas entidades de previdência complementar, abertas e fechadas, as seguradoras e as instituições financeiras, responsáveis tributárias, com os planos de previdência privada e seguro de pessoas nas modalidades de Plano Gerador de Benefício Livre - PGBL -, Vida Gerador de Benefício Livre - VGBL - ou assemelhado sob sua administração ou custódia que tiveram aviso ou comunicação de óbito ou doação do titular destes planos.

Considera-se aviso ou comunicação qualquer meio que importe na ciência da ocorrência do fato gerador do ITCD (óbito ou doação dos titulares dos planos de previdência), de acordo com § 1º do artigo 35-A do Decreto 43.981/2005.

## 3. Vigência da "Declaração de Responsável Tributário - DRT"

Efeitos a partir de 01/02/2019, de acordo com artigo 35-A do Decreto 43.981/2005, portanto, todo aviso ou comunicação, de acordo com § 1º do artigo 35-A do Decreto 43.981/2005, a partir desta data deverão ter a DRT preenchida e entregue pelas entidades supracitadas.

## 4. Prazo da "Declaração de Responsável Tributário - DRT"

A DRT deverá contemplar todos os avisos ou comunicações de óbitos ou doações que forem feitos às responsáveis tributárias durante o mês civil e será entregue até o dia vinte do mês subsequente, de acordo com § 1º do artigo 35-A do Decreto 43.981/2005.

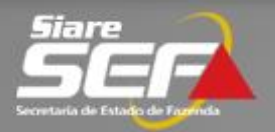

# 5. Onde preencher/entregar a "Declaração de Responsável Tributário - DRT" – Cadastro inicial no SIARE

O preenchimento/entrega da DRT deverá ser realizado por meio do <u>Sistema Integrado de</u> <u>Administração da Receita Estadual (SIARE)</u>, de acordo com § 1º do artigo 35-A do Decreto 43.981/2005.

Primeiramente, é necessário realizar o cadastro do responsável tributário (instituição financeira) no SIARE pelo menu "ITCD > Cadastro de Responsável Tributário – Instituição Financeira":

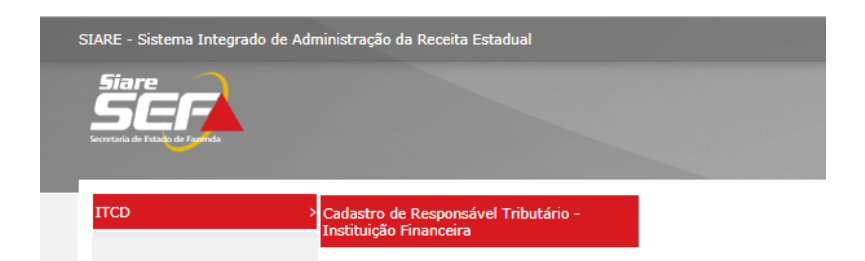

Este cadastro deverá ser realizado uma única vez, passando a ser válido para todos os acessos/declarações posteriores da instituição financeira cadastrada.

## 6. Como preencher/entregar "Declaração de Responsável Tributário - DRT"

### 6.1 Efetuar o login no SIARE

Depois de realizado este cadastro inicial, para prosseguir com o preenchimento/entrega da DRT, o usuário deverá <u>acessar o SIARE</u> utilizando o <u>certificado digital (e-CNPJ) da Pessoa Jurídica</u> em questão.

**Observação importante: O uso do e-CNPJ é obrigatório** na utilização do SIARE para fins de preenchimento/entrega da DRT, cabendo à instituição financeira viabilizar o referido acesso pelo usuário por ela designado para a utilização e manuseio do sistema.

No campo "Usuário", selecionar "Responsável Tributário – Instituição Financeira":

|            | Acesso ao SIARE                                                                                       |
|------------|----------------------------------------------------------------------------------------------------|
| Login      | Certificado Digital                                                                                   |
| Usuário:   | Selecione um tipo 🔹                                                                                   |
| Lista de c | Selecione um tipo<br>Inscrição Estadual<br>Protocolo                                                  |
| O35c6a2    | Contabilista Pessoa Física<br>Gráfica e Outros<br>Produtor Rural                                      |
| Leandro    | Despachante Aduaneiro Pessoa Física<br>Recinto Alfandegado Pessoa Jurídica<br>CERM/TFRM Pessoa Física |
|            | CERM/TFRM Pessoa Jurídica<br>VAF Especial<br>Contribuinte Interestadual                               |
|            | Procurador - PTA eletrônico<br>e CNPJ                                                                 |
|            | Responsável Tributário - Instituição Financeira<br>Conselheiro                                        |

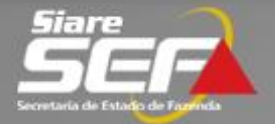

#### 6.2 Iniciar preenchimento da DRT

6.2.1 Após o login, clicar no comando "Incluir novo falecido" na tela "Declaração de Responsável Tributário", exibida depois do login. Deverá ser preenchida uma declaração de responsável tributário (DRT) para cada participante de plano de previdência.

Declaração de Responsável Tributário

|                     |                 |                     |                  |                           | Incluir Novo Faleci                  | ido |
|---------------------|-----------------|---------------------|------------------|---------------------------|--------------------------------------|-----|
| Número do Protocolo | CPF do Falecido | Nome do<br>Falecido | Data do<br>Óbito | Data do Aviso do<br>Óbito | Total dos Saldos das<br>Previdências |     |
|                     |                 |                     |                  |                           |                                      | •   |
|                     |                 | 0 Registro(s)       | 14 <4            | ⇒ 1-1                     |                                      |     |

6.2.2 Após o comando do item anterior, preencher as informações do participante do plano de previdência nos campos do "Dados da declaração".
(Obs.: o campo "Observação do Responsável Tributário" é de preenchimento facultativo.)

| Dados da Declaração                         |                           |
|---------------------------------------------|---------------------------|
| CPF Falecido *:                             | Nome do Falecido:         |
| Data do Óbito *:                            |                           |
| Data do Aviso do<br>Óbito *:                |                           |
| Observação do<br>Responsável<br>Tributário: | 1000 caracteres faltando. |

6.2.3 Ainda na mesma tela, preencher as informações do plano de previdência e clicar em "Salvar Contrato". <u>Repetir</u> este passo <u>se</u> o participante do plano de previdência <u>tiver mais de um plano</u> de previdência, ou seja, realizar este passo para cada plano de previdência do participante.

| Contrato Plano de Pre               | vidência e Deduções |
|-------------------------------------|---------------------|
| Contrato Plano de<br>Previdência *: |                     |
| Valor da<br>Previdência *:          |                     |
| Carregamento *:                     |                     |
| Assistência Financeira:             |                     |
| Imposto de Renda:                   |                     |
| Saldo da Previdência :              | Salvar Contrato     |

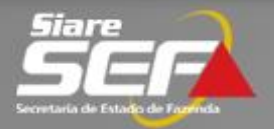

6.2.4 Após o preenchimento de todos os planos de previdência, ainda na mesma tela, clicar no comando "Salvar", final da tela, para salvar todas as informações preenchidas. (Obs.: Após este passo a declaração permanecerá <u>não entregue, portanto, nesta fase, alterações e exclusões são permitidas.</u> Ver itens posteriores sobre alteração, exclusão e entrega)

| Contrato Plano de<br>Previdência *:                                                                        |                         |                            |                           |                     |                                            |
|----------------------------------------------------------------------------------------------------|-------------------------|----------------------------|---------------------------|---------------------|--------------------------------------------|
| Valor da<br>Previdência *:                                                                                 |                         |                            |                           |                     |                                            |
| Carregamento *:                                                                                            |                         |                            |                           |                     |                                            |
|                                                                                                    |                         |                            |                           |                     |                                            |
| Assistência Financeira:                                                                                    |                         |                            |                           |                     |                                            |
| Assistência Financeira:                                                                                    |                         |                            |                           |                     |                                            |
| Assistência Financeira:                                                                                    |                         |                            |                           |                     | Salvar Contrato                            |
| Assistência Financeira:<br>Imposto de Renda:<br>Saldo da Previdência :<br>Contrato Plano de<br>Previdência | Valor da<br>Previdência | Carregamento               | Assistência<br>Financeira | Imposto de<br>Renda | Salvar Contrato<br>Saldo da<br>Previdência |
| Assistência Financeira:<br>Imposto de Renda:<br>Saldo da Previdência :<br>Contrato Plano de<br>Previdência | Valor da<br>Previdência | Carregamento 0 Registro(s) | Assistência<br>Financeira | Imposto de<br>Renda | Salvar Contrato<br>Saldo da<br>Previdência |

6.2.5 Após a execução do comando "Salvar" do item anterior, as informações preenchidas ficarão disponíveis, mas como já citado no item anterior, pendentes de entrega à Secretaria de Estado de Fazenda – MG. (ver item entregar Declaração).

Declaração de Responsável Tributário

|   |                     |                 |                   |                  |                              |                                      | Incid |   | Taleci | uo |
|---|---------------------|-----------------|-------------------|------------------|------------------------------|--------------------------------------|-------|---|--------|----|
|   | Número do Protocolo | CPF do Falecido | Nome do Falecido  | Data do<br>Óbito | Data do<br>Aviso do<br>Óbito | Total dos Saldos<br>das Previdências |       |   |        |    |
|   | 201.900.            |                 | HOM5_NOME_1229967 | 03/01/2019       | 05/06/2019                   | R\$ 198.800,00                       | Q     | 1 | e 🖉    |    |
| • |                     |                 |                   |                  |                              |                                      |       |   |        | Þ  |

6.2.6 As informações das declarações, DRT, salvas, conforme item anterior, ficarão

disponíveis para consulta, na tela "não entregues", pelo comando Q de cada declaração.

#### 6.3 Alterar informações na DRT não entregue

6.3.1 Todas as informações das declarações, DRT, que estejam na tela "não

entregues" poderão ser alteradas. Para isso, clicar no ícone de de de alteração com necessidade de alteração.

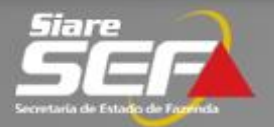

6.3.2 Os campos dos "Dados da declaração" estarão habilitados para edição, conforme tela exemplo abaixo.

| Dados da Declaração                         |            |   |                                     |
|---------------------------------------------|------------|---|-------------------------------------|
| CPF Falecido *:                             | 33         | 3 | Nome do Falecido: HOM5_NOME_1229967 |
| Data do Óbito *:                            | 03/01/2019 |   |                                     |
| Data do Aviso do<br>Óbito *:                | 05/06/2019 |   |                                     |
| Observação do<br>Responsável<br>Tributário: |            |   | 1000 caracteres faltando.           |
|                                             |            |   |                                     |

6.3.3 Para alterar as informações dos planos de previdência, é necessário selecionar

o ícone do plano que se deseja alterar, realizar a alteração e clicar em "Salvar Contrato". Os dados do plano de previdência alterados substituirão os dados anteriores, conforme telas abaixo. (Obs.: Para desistir da alteração, clicar em "Cancelar edição")

| Contrato Plano de Previd            | ência e Deduções        |               |                           |                     |                         |                 |
|-------------------------------------|-------------------------|---------------|---------------------------|---------------------|-------------------------|-----------------|
| Contrato Plano de<br>Previdência *: |                         |               |                           |                     |                         |                 |
| Valor da<br>Previdência *:          |                         |               |                           |                     |                         |                 |
| Carregamento *:                     |                         |               |                           |                     |                         |                 |
| Assistência Financeira:             |                         |               |                           |                     |                         |                 |
| Imposto de Renda:                   |                         |               |                           |                     |                         |                 |
| Saldo da Previdência :              |                         |               |                           |                     |                         | Calvar Contrata |
|                                     |                         |               |                           |                     |                         | Salvar Contrato |
| Contrato Plano de<br>Previdência    | Valor da<br>Previdência | Carregamento  | Assistência<br>Financeira | Imposto de<br>Renda | Saldo da<br>Previdência |                 |
| Contrato VGBL 1221-3                | R\$ 200.000,00          | R\$ 100,00    | R\$ 70,00                 | R\$ 1.030,00        | R\$ 198.800,00          |                 |
| Contrato AX345                      | R\$ 70.000,00           | R\$ 50,00     | R\$ 0,00                  | R\$ 250,00          | R\$ 69.700,00           |                 |
|                                     |                         | 2 Registro(s) | H - I -                   | ⇒ 1                 |                         |                 |
|                                     |                         |               |                           | Total dos Saldos    | das Previdências        | R\$ 268.500,00  |

| Contrato Plano de Prev                                                                                                    | vidência e Deduções                                                                          |                                                          |                                                    |                                                                  |                                                            |            |       |
|----------------------------------------------------------------------------------------------------|----------------------------------------------------------------------------------------------|----------------------------------------------------------|----------------------------------------------------|------------------------------------------------------------------|------------------------------------------------------------|------------|-------|
| Contrato Plano de<br>Previdência *:                                                                                         | Contrato VGBL 1221-3                                                                         | 4                                                        |                                                    |                                                                  |                                                            |            |       |
| Valor da<br>Previdência *:                                                                                                  | R\$ 222.222,22                                                                               |                                                          |                                                    |                                                                  |                                                            |            |       |
| Carregamento *:                                                                                                    | R\$ 100,00                                                                                   |                                                          |                                                    |                                                                  |                                                            |            |       |
| Assistência Financeira:                                                                                                    | R\$ 70,00                                                                                    |                                                          |                                                    |                                                                  |                                                            |            |       |
|                                                                                                    |                                                                                              |                                                          |                                                    |                                                                  |                                                            |            |       |
| Imposto de Renda:                                                                                                    | R\$ 1.030,00                                                                                 |                                                          |                                                    |                                                                  |                                                            |            |       |
| Imposto de Renda:<br>Saldo da Previdência : F                                                                               | R\$ 1.030,00<br>R\$ 198.800,00                                                               |                                                          |                                                    | Ca                                                               | ıncelar Edição                                             | Salvar Con | trato |
| Imposto de Renda:<br>Saldo da Previdência : F<br>Contrato Plano de<br>Previdência                                           | R\$ 1.030,00<br>R\$ 198.800,00<br>Valor da<br>Previdência                                    | Carregamento                                             | Assistência<br>Financeira                          | Ca<br>Imposto de<br>Renda                                        | ncelar Edição<br>Saldo da<br>Previdência                   | Salvar Con | trato |
| Imposto de Renda:<br>Saldo da Previdência : F<br>Contrato Plano de<br>Previdência<br>Contrato VGBL 1221-3                   | R\$ 1.030,00<br>R\$ 198.800,00<br>Valor da<br>Previdência<br>R\$ 200.000,00                  | Carregamento<br>R\$ 100,00                               | Assistência<br>Financeira<br>R\$ 70,00             | Ca<br>Imposto de<br>Renda<br>R\$ 1.030,00                        | ncelar Edição<br>Saldo da<br>Previdência<br>R\$ 198.800,00 | Salvar Con | trato |
| Imposto de Renda:<br>Saldo da Previdência : F<br>Contrato Plano de<br>Previdência<br>Contrato VGBL 1221-3<br>Contrato AX345 | R\$ 1.030,00<br>R\$ 198.800,00<br>Valor da<br>Previdência<br>R\$ 200.000,00<br>R\$ 70.000,00 | Carregamento<br>R\$ 100,00<br>R\$ 50,00                  | Assistência<br>Financeira<br>R\$ 70,00<br>R\$ 0,00 | Ca<br>Imposto de<br>Renda<br>R\$ 1.030,00<br>R\$ 250,00          | Saldo da<br>Previdência<br>R\$ 198.800,00<br>R\$ 69.700,00 | Salvar Con | trato |
| Imposto de Renda:<br>Saldo da Previdência : F<br>Contrato Plano de<br>Previdência<br>Contrato VGBL 1221-3<br>Contrato AX345 | R\$ 1.030,00<br>R\$ 198.800,00<br>Valor da<br>Previdência<br>R\$ 200.000,00<br>R\$ 70.000,00 | Carregamento<br>R\$ 100,00<br>R\$ 50,00<br>2 Registro(s) | Assistência<br>Financeira<br>R\$ 70,00<br>R\$ 0,00 | Ca<br>Imposto de<br>Renda<br>R\$ 1.030,00<br>R\$ 250,00<br>>> P1 | Saldo da<br>Previdência<br>R\$ 198.800,00<br>R\$ 69.700,00 | Salvar Con | trato |

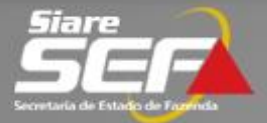

| Contrato Plano de Previd            | lência e Deduções       |               |                           |                     |                         |            |        |
|-------------------------------------|-------------------------|---------------|---------------------------|---------------------|-------------------------|------------|--------|
| Contrato Plano de<br>Previdência *: |                         |               |                           |                     |                         |            |        |
| Valor da<br>Previdência *:          |                         |               |                           |                     |                         |            |        |
| Carregamento *:                     |                         |               |                           |                     |                         |            |        |
| Assistência Financeira:             |                         |               |                           |                     |                         |            |        |
| Imposto de Renda:                   |                         |               |                           |                     |                         |            |        |
| Saldo da Previdência :              |                         |               |                           |                     |                         | Salvar Con | itrato |
|                                     |                         |               |                           |                     |                         |            |        |
| Contrato Plano de<br>Previdência    | Valor da<br>Previdência | Carregamento  | Assistência<br>Financeira | Imposto de<br>Renda | Saldo da<br>Previdência |            |        |
| Contrato VGBL 1221-3                | R\$ 222.222,22          | 00,00         | R\$ 70,00                 | R\$ 1.030,00        | R\$ 221.022,22          |            |        |
| Contrato AX345                      | R\$ 70.000,00           | R\$ 50,00     | R\$ 0,00                  | R\$ 250,00          | R\$ 69.700,00           | <b>e</b>   | 1      |
|                                     |                         | 2 Registro(s) | ··· ··· 1                 | ▶> ►                |                         |            |        |
|                                     |                         |               |                           | Total dos Saldos    | das Previdências        | R\$ 290.7  | 22,22  |

#### 6.4 Excluir informações na DRT ou toda DRT <u>não</u> entregue

6.4.1 Todas as informações das declarações, DRT, não entregues poderão ser excluídas, neste caso, não poderão ser recuperadas. Para isto, na tela "não

entregues", clicar no ícone interna a declaração, DRT, que se deseja excluir.

Declaração de Responsável Tributário

|                     |                 |                   |                  |                              |                                      | Inclu | Jir Nov | vo Falecio |
|---------------------|-----------------|-------------------|------------------|------------------------------|--------------------------------------|-------|---------|------------|
| Número do Protocolo | CPF do Falecido | Nome do Falecido  | Data do<br>Óbito | Data do<br>Aviso do<br>Óbito | Total dos Saldos<br>das Previdências |       |         |            |
| 201.900.            |                 | HOM5_NOME_1229967 | 03/01/2019       | 05/06/2019                   | R\$ 198.800,00                       | Q     | Û       |            |
| 201.900.            |                 | 1 Registro(s)     | • • 1            | 05/06/2019                   | K\$ 198.800,00                       | Q     |         |            |

6.4.2 Se somente a necessidade é da exclusão de algum contrato de plano de previdência, selecionar o comando e na tela dos contratos clicar em do contrato com necessidade de exclusão, conforme tela abaixo.

| contrato Flano de Flevid                                                                             | ência e Deduçőes                                                         |                                                          |                                                    |                                                                 |                                                                          |            |        |
|----------------------------------------------------------------------------------------------------|--------------------------------------------------------------------------|----------------------------------------------------------|----------------------------------------------------|-----------------------------------------------------------------|--------------------------------------------------------------------------|------------|--------|
| Contrato Plano de<br>Previdência *:                                                                  |                                                                          |                                                          |                                                    |                                                                 |                                                                          |            |        |
| Valor da<br>Previdência *:                                                                           |                                                                          |                                                          |                                                    |                                                                 |                                                                          |            |        |
| Carregamento *:                                                                                      |                                                                          |                                                          |                                                    |                                                                 |                                                                          |            |        |
| Assistência Financeira:                                                                              |                                                                          |                                                          |                                                    |                                                                 |                                                                          |            |        |
| Imposto de Renda:                                                                                    |                                                                          |                                                          |                                                    |                                                                 |                                                                          |            |        |
|                                                                                                    |                                                                          |                                                          |                                                    |                                                                 |                                                                          |            |        |
| Saldo da Previdência :                                                                               |                                                                          |                                                          |                                                    |                                                                 |                                                                          | Salvar Con | itrato |
| Saldo da Previdência :                                                                               |                                                                          |                                                          |                                                    |                                                                 |                                                                          | Salvar Con | ntrato |
| Saldo da Previdência :<br>Contrato Plano de<br>Previdência                                           | Valor da<br>Previdência                                                  | Carregamento                                             | Assistência<br>Financeira                          | Imposto de<br>Renda                                             | Saldo da<br>Previdência                                                  | Salvar Con | ntrato |
| Saldo da Previdência :<br>Contrato Plano de<br>Previdência<br>Contrato VGBL 1221-3                   | Valor da<br>Previdência<br>R\$ 222.222,22                                | Carregamento<br>R\$ 100,00                               | Assistência<br>Financeira<br>R\$ 70,00             | Imposto de<br>Renda<br>R\$ 1.030,00                             | Saldo da<br>Previdência<br>R\$ 221.022,22                                | Salvar Con | ntrato |
| Saldo da Previdência :<br>Contrato Plano de<br>Previdência<br>Contrato VGBL 1221-3<br>Contrato AX345 | Valor da<br>Previdência<br>R\$ 222.222,22<br>R\$ 70.000,00               | Carregamento<br>R\$ 100,00<br>R\$ 50,00                  | Assistência<br>Financeira<br>R\$ 70,00<br>R\$ 0,00 | <b>Imposto de</b><br><b>Renda</b><br>R\$ 1.030,00<br>R\$ 250,00 | Saldo da<br>Previdência<br>R\$ 221.022,22<br>R\$ 69.700,00               | Salvar Con | ntrato |
| Saldo da Previdência :<br>Contrato Plano de<br>Previdência<br>Contrato VGBL 1221-3<br>Contrato AX345 | <b>Valor da</b><br><b>Previdência</b><br>R\$ 222.222,22<br>R\$ 70.000,00 | Carregamento<br>R\$ 100,00<br>R\$ 50,00<br>2 Registro(s) | Assistência<br>Financeira<br>R\$ 70,00<br>R\$ 0,00 | Imposto de<br>Renda<br>R\$ 1.030,00<br>R\$ 250,00               | <b>Saldo da</b><br><b>Previdência</b><br>R\$ 221.022,22<br>R\$ 69.700,00 | Salvar Con | ntrato |

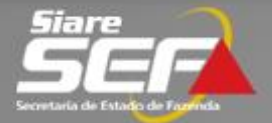

## 6.5 Simular o cálculo do ITCD – valor do Documento de Arrecadação Estadual - DAE

6.5.1 Importante ressaltar que o Documento de Arrecadação Estadual, somente será gerado na data entrega da declaração, pois o seu valor poderá variar a depender da data da entrega da declaração, de acordo com § 4º do artigo 35-A do Decreto 43.981/2005. Por outro ângulo, também oportuno informar que a responsável tributária deverá recolher o DAE <u>até</u> o dia vinte do mês subsequente ao da ciência dos avisos ou das comunicações.

Entretanto, antes da entrega da declaração, é possível realizar a simulação do valor do DAE. Para isto, selecionar o comando e será exibido uma tela com os valores e com uma mensagem com a informação até qual data permanecerá o valor calculado, conforme telas abaixo.

Obs.: No exemplo abaixo, o valor sem multa e juros seria até dia 02/07/2019 ,data do vencimento do ITCD, este calculado de acordo com o artigo 13 da Lei 14.941/2003. Portanto, neste mesmo exemplo, DRT com comunicado em junho/2019, a responsável deverá recolher até o dia 20 de julho, mas se for depois de 02/07/2019 será acrescido de multa e ou juros de acordo com § 5º do artigo 35-A do Decreto 43.981/2005.

Declarações Cadastradas - Não Entregues Declarações Cadastradas - Entregues Declaração de não houve aviso de óbito no mês Incluir Novo Falecido Data do Aviso do Óbito Total dos Saldos das Previdências Número do Protocolo CPF do Falecido Nome do Falecido Óbito HOM5\_NOME\_1229967 03/01/2019 05/06/2019 Q **F** 201.90( R\$ 268.500,00 Û ø -1 HOM5\_NOME\_190488 18/05/2018 06/06/2019 201,90( R\$ 495.000,00 Q Ô Ħ ۲ 4 Gerar DAE e Entregar Declaração Os valores calculados para o ITCD, na tela a seguir, tem a validade para o dia 02/07/2019. Portanto, se a declaração for entregue posterior a esta data, um novo valor será calculado na data da entrega. Dados do Cálculo de ITCD CPF do Falecido: 333.333.333-33 Nome do Falecido: HOM5\_NOME\_1229967 Data do óbito: 03/01/2019 Total dos Saldos das Previdências: R\$ 268.500,00 UFEMG do Óbito: R\$ 3,5932 Valor Total das Previdências(UFEMG): 74.724,48 Data do Vencimento: 02/07/2019 UFEMG do Vencimento: R\$ 3,5932 Base de Cálculo: R\$ 268.500,00 Alíquota: 5% ITCD: R\$ 13,425.00 Multa: R\$ 0,00 Juros: R\$ 0,00 Total de ITCD: R\$ 13,425,00 Data de Validade do Cálculo: 02/07/2019

Declaração de Responsável Tributário

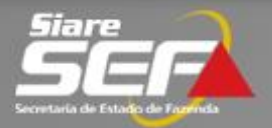

## 6.6 Gerar o Documento de Arrecadação Estadual (DAE) e Entregar Declaração(DRT)

6.6.1 Como já citado no item anterior, o DAE somente será gerado automaticamente quando a DRT for entregue. Portanto, a geração do DAE e a entrega da declaração, DRT, ocorrem pelo mesmo comando "Gerar DAE e Entregar Declaração".

Este comando poderá ser acionado de duas maneiras:

1- Na tela "Declaração Cadastradas – não entregues", para entregar declarações em lote de até 10 declarações. Neste caso selecionar até 10 declarações, e depois acionar o comando "Gerar DAE e Entregar Declaração", conforme tela abaixo.

Declaração de Responsável Tributário

|              |                                     |                                               |                                                                                                    |                                                                                                    |                                                                                                    |                                                                                                    |                                                                                                    | Inclu                                                                                                    | ir Nov                                                                                                    | o Falecid                                                                                                    |
|--------------|-------------------------------------|-----------------------------------------------|----------------------------------------------------------------------------------------------------|----------------------------------------------------------------------------------------------------|----------------------------------------------------------------------------------------------------|----------------------------------------------------------------------------------------------------|----------------------------------------------------------------------------------------------------|----------------------------------------------------------------------------------------------------|----------------------------------------------------------------------------------------------------|----------------------------------------------------------------------------------------------------|
| Número do Pi | rotocolo                            | CPF do                                        | Falecido                                                                                           | Nome do Falecido                                                                                             | Data do<br>Óbito                                                                                                    | Data do<br>Aviso do<br>Óbito                                                                                                    | Total dos Saldos<br>das Previdências                                                                                                    |                                                                                                    |                                                                                                    |                                                                                                    |
| 201.900      | i-4                                 | 33                                            | 33                                                                                                 | HOM5_NOME_1229967                                                                                            | 03/01/2019                                                                                                    | 05/06/2019                                                                                                    | R\$ 268.500,00                                                                                                    | Q                                                                                                    | Û                                                                                                    | 1                                                                                                    |
| 201.900.     |                                     | 44                                            | 4                                                                                                  | HOM5_NOME_190488                                                                                             | 18/05/2018                                                                                                    | 06/06/2019                                                                                                    | R\$ 495.000,00                                                                                                    | Q                                                                                                    | Û                                                                                                    | Ø                                                                                                    |
|              | Número do Pr<br>201.900<br>201.900. | Número do Protocolo<br>201.900i-4<br>201.9001 | Número do Protocolo         CPF do l           201.900i-4         33           201.9001         44 | Número do Protocolo         CPF do Falecido           201.900i-4         33i3           201.9001         444 | Número do Protocolo         CPF do Falecido         Nome do Falecido           201.900i-4         33l3         HOM5_NOME_1229967           201.9001         444         HOM5_NOME_190488 | Número do Protocolo         CPF do Falecido         Nome do Falecido         Data do<br>Óbito           201.900         i-4         33         J3         HOM5_NOME_1229967         03/01/2019           201.900         1         44         4         HOM5_NOME_190488         18/05/2018 | Número do Protocolo         CPF do Falecido         Nome do Falecido         Data do<br>Óbito         Data do<br>Áviso do<br>Óbito           201.900         i-4         33         J3         HOM5_NOME_1229967         03/01/2019         05/06/2019           201.900         1         44         4         HOM5_NOME_190488         18/05/2018         06/06/2019 | Número do Protocolo     CPF do Falecido     Nome do Falecido     Data do<br>Óbito     Data do<br>Áviso do<br>Óbito     Data do<br>Aviso do<br>Óbito     Total dos Saldos<br>das Previdências       201.900     i-4     33     i3     HOM5_NOME_1229967     03/01/2019     05/06/2019     R\$ 268.500,00       201.900     1     44     4     HOM5_NOME_190488     18/05/2018     06/06/2019     R\$ 495.000,00 | Número do Protocolo         CPF do Falecido         Nome do Falecido         Data do<br>óbito         Data do<br>Áviso do<br>óbito         Total dos Saldos<br>das Previdências           201.900         i-4         33         13         HOM5_NOME_1229967         03/01/2019         05/06/2019         R\$ 268.500,00         Q           201.900         1         44^         4         HOM5_NOME_190488         18/05/2018         06/06/2019         R\$ 495.000,00         Q | Número do Protocolo         CPF do Falecido         Nome do Falecido         Data do<br>Óbito         Data do<br>Áviso do<br>Óbito         Data do<br>Aviso do<br>Óbito         Total dos Saldos<br>das Previdências         Induir Nov           201.900         i-4         33         J3         HOM5_NOME_1229967         03/01/2019         05/06/2019         R\$ 268.500,00         Q         I           201.900         1         44         4         HOM5_NOME_190488         18/05/2018         06/06/2019         R\$ 495.000,00         Q         I |

2- Na tela de simulação do cálculo do ITCD, entregar individualmente a declaração que teve a simulação, conforme tela abaixo.

| calculado na data da entrega.                     | × |
|---------------------------------------------------|---|
| Dados do Cálculo de ITCD                          | • |
| CPF do Falecido: 333.333.33                       |   |
| Nome do Falecido: HOM5_NOME_1229967               |   |
| Data do óbito: 03/01/2019                         |   |
| Total dos Saldos das Previdências: R\$ 268.500,00 |   |
| UFEMG do Óbito: R\$ 3,5932                        |   |
| Valor Total das Previdências(UFEMG): 74.724,48    |   |
| Data do Vencimento: 02/07/2019                    |   |
| UFEMG do Vencimento: R\$ 3,5932                   |   |
| Base de Cálculo: R\$ 268.500,00                   |   |
| Alíquota: 5%                                      |   |
| ITCD: R\$ 13.425,00                               |   |
| Multa: R\$ 0,00                                   |   |
| Juros: R\$ 0,00                                   |   |
| Total de ITCD: R\$ 13.425,00                      |   |
| Data de Validade do Cálculo: 02/07/2019           |   |

Voltar Gerar DAE e Entregar Declaração

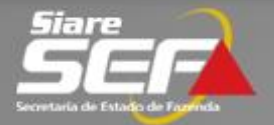

6.6.2 Após a execução do comando "Gerar DAE e Entregar Declaração" a(s) declaração(ões), DRT, serão encaminhadas para Secretaria de Estado de Fazenda – MG e estarão disponíveis <u>somente para consulta</u> e para visualização do Documento de Arrecadação Estadual – DAE na tela "Declarações Cadastradas – Entregues". (ver item posteriores de visualização do DAE)

| eciarações ca    | adastradas | - Não Ent | regues | Declarações   | Cadastradas -            | Entregues                    | de de                               | não houve aviso                         | de óbito no mês |          |   |  |
|------------------|------------|-----------|--------|---------------|--------------------------|------------------------------|-------------------------------------|-----------------------------------------|-----------------|----------|---|--|
| Filtro           |            |           |        |               |                          |                              |                                     |                                         |                 |          |   |  |
| CPF (<br>Falecid | do<br>o:   |           |        | Data do av    | iso do óbito:            |                              | а                                   |                                         |                 |          |   |  |
| Situaçã          | o: Selecio | ne        | •      | Data d        | a entrega da declaração: | 20/05/2019                   | a 19/00                             | 5/2019 P                                | esquisar        |          |   |  |
| Protocolo        | CPF do F   | alecido   | Nome   | e do Falecido | Data do<br>Óbito         | Data do<br>Aviso do<br>Óbito | Data de<br>Entrega da<br>Declaração | Total dos<br>Saldos das<br>Previdências | Total de ITCD   | Situação |   |  |
|                  | 44.        | 44        | HOM5   | NOME_190488   | 18/05/2018               | 06/06/2019                   | 19/06/2019                          | R\$<br>495.000,00                       | R\$ 28.845,52   | Pendente | Q |  |
| 28.888-1         |            |           |        |               |                          |                              |                                     |                                         |                 |          |   |  |

#### 6.7 Visualização do Documento de Arrecadação Estadual (DAE)

6.7.1 Para visualizar o Documento de Arrecadação Estadual, na tela "Declarações

Cadastradas – Entregues", selecionar o comando e depois clicar no comando e depois clicar no comando e que o DAE será exibido, conforme telas abaixo.

#### Declaração de Responsável Tributário

| colarações Ca                | adastrada | as - Não Ent        | tregues                      | Declaraçõ                                                                         | öes Cadastrad                                                                                                    | las - Entregu                                                                                                    | es Declara                       | ção de não h                   | ouve aviso                      | de óbito no mês            |                     |         |   |
|------------------------------|-----------|---------------------|------------------------------|-----------------------------------------------------------------------------------|----------------------------------------------------------------------------------------------------|----------------------------------------------------------------------------------------------------|----------------------------------|--------------------------------|---------------------------------|----------------------------|---------------------|---------|---|
| Filtro                       |           |                     |                              |                                                                                   |                                                                                                    |                                                                                                    |                                  |                                |                                 |                            |                     |         |   |
| CPF d<br>Falecido            | lo<br>p:  |                     |                              | Data d                                                                            | lo aviso do óbit                                                                                                    | o:                                                                                                    | а                                |                                |                                 |                            |                     |         |   |
| Situação                     | Selec     | ione                | -                            | Da                                                                                | ta da entrega (<br>declaraçã                                                                                                    | da 20/05/201<br>o:                                                                                                    | 19 a                             | 19/06/201                      | 9 P                             | esquisar                   |                     |         |   |
| o Protocolo                  | CPF do    | ) Falecido          | Non                          | ne do Falecid                                                                     | o Data d<br>Óbito                                                                                                    | o Data<br>Aviso<br>Óbit                                                                                                    | do Data<br>do Entreg<br>o Declar | de To<br>a da Sal<br>ação Prev | tal dos<br>dos das<br>vidências | Total de ITCD              | Situação            |         |   |
| 028.888-1                    | 44        | 44                  | HOM5                         | 5_NOME_1904                                                                       | 88 18/05/20                                                                                                    | 018 06/06/2                                                                                                    | 2019 19/06/                      | 2019 495                       | R\$<br>5.000,00                 | R\$ 28.845,52              | Pendente            | Q       |   |
| 4                            |           |                     |                              |                                                                                   |                                                                                                    |                                                                                                    |                                  |                                |                                 |                            |                     |         | Þ |
|                              |           |                     |                              |                                                                                   | 1 Regis                                                                                                    | stro(s) 🗔                                                                                                    | ≪ 1 ▶                            | > >                            |                                 |                            |                     |         |   |
|                              |           |                     | Tota                         | al dos Saldos da                                                                  | Data do obito:<br>as Previdências:                                                                                                    | 18/05/2018<br>R\$ 495.000,00                                                                                                    |                                  |                                |                                 |                            |                     |         |   |
|                              |           |                     | Tota                         | al dos Saldos da<br>U<br>Total das Previdu<br>Data<br>UFEMG<br>B<br>Data de Valid | Data do obito:<br>as Previdências:<br>FEMG do Óbito:<br>ências(UFEMG):<br>do Vencimento:<br>do Vencimento:<br>do Vencimento:<br>asae de Cálculo:<br>Alíquota:<br>ITCD:<br>Multa:<br>Juros:<br>Total de ITCD:<br>ade do Cálculo: | 18/05/2018<br>R\$ 495.000,00<br>R\$ 3,2514<br>152.242,11<br>14/11/2018<br>R\$ 3,2514<br>R\$ 495.000,00<br>5%<br>R\$ 24.750,00<br>R\$ 2.970,00<br>R\$ 1.125,52<br>R\$ 28.845,52<br>28/06/2019          |                                  |                                |                                 |                            |                     |         |   |
| Pocumento de                 | Arrecada  | ação Estadu         | Tota<br>Valor T<br>Mai - DAE | al dos Saldos da<br>U<br>Total das Previdu<br>Data<br>UFEMG<br>E<br>Data de Valid | Data do obito:<br>as Previdências:<br>FEMG do Óbito:<br>âncias(UFEMG):<br>do Vencimento:<br>do Vencimento:<br>do Vencimento:<br>asse de Cálculo:<br>Alíquota:<br>ITCD:<br>Multa:<br>Juros:<br>Total de ITCD:<br>ade do Cálculo: | 18/05/2018<br>R\$ 495.000,00<br>R\$ 3,2514<br>152.242,11<br>14/11/2018<br>R\$ 3,2514<br>R\$ 495.000,00<br>5%<br>R\$ 24.750,00<br>R\$ 2.970,00<br>R\$ 1.125,52<br>R\$ 28.845,52<br>28/06/2019          |                                  |                                |                                 |                            |                     |         | • |
| vocumento de<br>Número do D. | Arrecada  | ação Estadu<br>CNPJ | Tota<br>Valor T<br>mai - DAE | al dos Saldos da<br>U<br>Total das Previdi<br>Data<br>UFEMG<br>E<br>Data de Valid | Data do obito:<br>as Previdências:<br>FEMG do Óbito:<br>éncias(UFEMG):<br>do Vencimento:<br>do Vencimento:<br>tase de Cálculo:<br>Alíquota:<br>ITCD:<br>Multa:<br>Juros:<br>Total de ITCD:<br>ade do Cálculo:                   | 18/05/2018<br>R\$ 495.000,00<br>R\$ 3,2514<br>152.242,11<br>14/11/2018<br>R\$ 3,2514<br>R\$ 495.000,00<br>5%<br>R\$ 24.750,00<br>R\$ 2.970,00<br>R\$ 1.125,52<br>R\$ 28.845,52<br>28/06/2019<br>Juros | Total                            | Data da<br>Emissão             | Data d<br>Valida                | ia Data do<br>Je Pagamento | Situaçã<br>o no ITC | io<br>D |   |

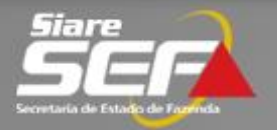

### 6.8 Recalcular Documento de Arrecadação Estadual (DAE) expirado

6.8.1 Para recalcular o Documento de Arrecadação Estadual expirado (data de validade do DAE anterior à data atual), na tela "Declarações Cadastradas –

Entregues", selecionar o comando Recalcular DAE Expirado que o DAE será recalculado e poderá ser

visualizado na mesma tela, conforme telas abaixo.

|                                    |                 |                                          | 0000                                                                                                    |                                                                                                    | 1,01,2010                                                                                                    |             |       |                  |                     |                      |                     |   |   |
|------------------------------------|-----------------|------------------------------------------|----------------------------------------------------------------------------------------------------|----------------------------------------------------------------------------------------------------|----------------------------------------------------------------------------------------------------|-------------|-------|------------------|---------------------|----------------------|---------------------|---|---|
|                                    |                 | Total dos S                              | Saldos das Pre                                                                                              | /idências: F                                                                                                    | R\$ 489.000,00                                                                                                    |             |       |                  |                     |                      |                     |   |   |
|                                    |                 |                                          | UFEMG                                                                                                    | do Óbito: F                                                                                                    | R\$ 3,2514                                                                                                    |             |       |                  |                     |                      |                     |   |   |
|                                    |                 | Valor Total da                           | s Previdências                                                                                              | (UFEMG): 1                                                                                                    | 50.396,75                                                                                                    |             |       |                  |                     |                      |                     |   |   |
|                                    |                 |                                          | Data do Ve                                                                                                  | ncimento: 3                                                                                                    | 0/06/2018                                                                                                    |             |       |                  |                     |                      |                     |   |   |
|                                    |                 |                                          | UFEMG do Ve                                                                                                 | ncimento: F                                                                                                    | R\$ 3,2514                                                                                                    |             |       |                  |                     |                      |                     |   |   |
|                                    |                 |                                          | Base d                                                                                                    | e Cálculo: F                                                                                                    | R\$ 488.999,99                                                                                                    |             |       |                  |                     |                      |                     |   |   |
|                                    |                 |                                          |                                                                                                    | Alíquota: 5                                                                                                    | i%                                                                                                    |             |       |                  |                     |                      |                     |   |   |
|                                    |                 |                                          |                                                                                                    | ITCD: F                                                                                                    | \$ 24.450,00                                                                                                    |             |       |                  |                     |                      |                     |   |   |
|                                    |                 |                                          |                                                                                                    | Multa: F                                                                                                    | \$ 2.934,00                                                                                                    |             |       |                  |                     |                      |                     |   |   |
|                                    |                 |                                          |                                                                                                    | Juros: F                                                                                                    | R\$ 1.679,60                                                                                                    |             |       |                  |                     |                      |                     |   |   |
|                                    |                 |                                          | Total                                                                                                    | de ITCD: F                                                                                                    | \$ 29.063,60                                                                                                    |             |       |                  |                     |                      |                     |   |   |
|                                    |                 | Data                                     | de Validade d                                                                                               | o Cálculo: 3                                                                                                    | 1/05/2019                                                                                                    |             |       |                  |                     |                      |                     |   |   |
| Documento de Arre                  | ecadação Estadu | ual - DAE                                |                                                                                                    |                                                                                                    |                                                                                                    |             |       |                  |                     |                      |                     | Ŧ |   |
|                                    |                 |                                          |                                                                                                    |                                                                                                    |                                                                                                    |             |       |                  |                     |                      |                     |   |   |
| CNPJ                               | Valor           | Multa                                    | Juros                                                                                                    | Tota                                                                                                    | al Dat                                                                                                    | a da Dat    | a da  | Data do          | Situação            |                      |                     |   |   |
|                                    | Ré 24.450.00    | R¢ 2 024 00                              | P# 1 670 60                                                                                                 | R# 20.0                                                                                                    | 52 60 27/05                                                                                                    | 2010 21/05  | /2010 | Fugamen          | Evpirado            | Recolcular           | DAE Expirada        |   |   |
| 4                                  | K\$ 24.450,00   | K\$ 2.954,00                             | K\$ 1.079,00                                                                                                | N\$ 29.0                                                                                                    | 03,00 27703                                                                                                    | /2019 31/03 | /2019 |                  | Expirado            | Recalcular           | DAE Expirado        |   |   |
| •                                  |                 |                                          |                                                                                                    |                                                                                                    |                                                                                                    |             |       |                  |                     |                      |                     |   |   |
|                                    |                 |                                          |                                                                                                    |                                                                                                    |                                                                                                    |             |       |                  |                     |                      |                     |   | > |
|                                    |                 | i otai dos s                             | saidos das Pre                                                                                              | videncias:                                                                                                    | K\$ 489.000,00                                                                                                    | J           |       |                  |                     |                      |                     |   |   |
|                                    |                 | i otai dos s                             | Saldos das Pre<br>UFEMG                                                                                     | videncias:<br>do Óbito:                                                                                                    | K\$ 489.000,00<br>R\$ 3,2514                                                                                                    | )           |       |                  |                     |                      |                     |   |   |
|                                    |                 | rotar dos s<br>Valor Total da            | Saldos das Pre<br>UFEMG<br>Is Previdências                                                                  | videncias:<br>do Óbito:<br>;(UFEMG):                                                                                                    | R\$ 489.000,00<br>R\$ 3,2514<br>150.396,75                                                                                                    | )           |       |                  |                     |                      |                     |   |   |
|                                    |                 | Total dos s<br>Valor Total da            | Saldos das Pre<br>UFEMG<br>Is Previdências<br>Data do Ve                                                    | videncias:<br>do Óbito:<br>:(UFEMG):<br>ncimento:                                                                                                   | K¥ 489.000,00<br>R\$ 3,2514<br>150.396,75<br>30/06/2018                                                                                                    | J           |       |                  |                     |                      |                     |   |   |
|                                    |                 | i otai dos s<br>Valor Total da           | Saldos das Pre<br>UFEMG<br>Is Previdências<br>Data do Ve<br>UFEMG do Ve                                     | videncias:<br>do Óbito:<br>:(UFEMG):<br>ncimento:<br>ncimento:                                                                                      | R\$ 489.000,00<br>R\$ 3,2514<br>150.396,75<br>30/06/2018<br>R\$ 3,2514                                                                                                    | J           |       |                  |                     |                      |                     |   |   |
|                                    |                 | i otai dos s<br>Valor Total da           | Daldos das Pre<br>UFEMG<br>Is Previdências<br>Data do Ve<br>UFEMG do Ve<br>Base d                           | videncias:<br>do Óbito:<br>s(UFEMG):<br>ncimento:<br>ncimento:<br>de Cálculo:                                                                       | R\$ 489.000,00<br>R\$ 3,2514<br>150.396,75<br>30/06/2018<br>R\$ 3,2514<br>R\$ 488.999,99                                                                                                    | )           |       |                  |                     |                      |                     |   |   |
|                                    |                 | rotar dos s                              | UFEMG<br>UFEMG<br>Is Previdências<br>Data do Ve<br>UFEMG do Ve<br>Base d                                    | videncias:<br>do Óbito:<br>s(UFEMG):<br>ncimento:<br>ncimento:<br>e Cálculo:<br>Alíquota:                                                           | R\$ 489.000,00<br>R\$ 3,2514<br>150.396,75<br>30/06/2018<br>R\$ 3,2514<br>R\$ 488.999,99<br>5%                                                                                                    | ,           |       |                  |                     |                      |                     |   |   |
|                                    |                 | Total dos s                              | Gaidos das Pre<br>UFEMG<br>Is Previdências<br>Data do Ve<br>UFEMG do Ve<br>Base d                           | videncias:<br>do Óbito:<br>s(UFEMG):<br>ncimento:<br>ncimento:<br>de Cálculo:<br>Alíquota:<br>ITCD:                                                 | R\$ 489.000,00<br>R\$ 3,2514<br>150.396,75<br>30/06/2018<br>R\$ 3,2514<br>R\$ 488.999,99<br>5%<br>R\$ 24.450,00                                                                                                    | ,<br>,      |       |                  |                     |                      |                     |   |   |
|                                    |                 | Total dos s                              | Data do Ve<br>UFEMG<br>Is Previdências<br>Data do Ve<br>UFEMG do Ve<br>Base d                               | videncias:<br>do Óbito:<br>a(UFEMG):<br>ncimento:<br>ncimento:<br>le Cálculo:<br>Alíquota:<br>ITCD:<br>Multa:                                       | R\$ 489.000,00<br>R\$ 3,2514<br>150.396,75<br>30/06/2018<br>R\$ 3,2514<br>R\$ 488.999,99<br>5%<br>R\$ 24.450,00<br>R\$ 2.934,00                                                                                                    | ,           |       |                  |                     |                      |                     |   |   |
|                                    |                 | Valor Total da                           | UFEMG<br>UFEMG<br>Is Previdências<br>Data do Ve<br>UFEMG do Ve<br>Base d                                    | videncias:<br>do Óbito:<br>i(UFEMG):<br>ncimento:<br>ncimento:<br>e Cálculo:<br>Alíquota:<br>ITCD:<br>Multa:<br>Juros:                              | R\$ 489.000,00<br>R\$ 3,2514<br>150.396,75<br>30/06/2018<br>R\$ 3,2514<br>R\$ 488.999,99<br>5%<br>R\$ 24.450,00<br>R\$ 2.934,00<br>R\$ 1.828,31                                                                                                    | ,           |       |                  |                     |                      |                     |   |   |
|                                    |                 | Valor Total da                           | Galdos das Pre<br>UFEMG<br>Is Previdências<br>Data do Ve<br>UFEMG do Ve<br>Base d<br>Tota                   | videncias:<br>do Óbito:<br>i(UFEMG):<br>ncimento:<br>ncimento:<br>ie Cálculo:<br>Alíquota:<br>ITCD:<br>Multa:<br>Juros:<br>I de ITCD:               | K\$ 489.000,00<br>R\$ 3,2514<br>150.396,75<br>30/06/2018<br>R\$ 3,2514<br>R\$ 488.999,91<br>5%<br>R\$ 24.450,00<br>R\$ 2,934,00<br>R\$ 2,934,00<br>R\$ 1.828,31<br>R\$ 29.212,31                                                                                       | ,           |       |                  |                     |                      |                     |   |   |
|                                    |                 | Valor Total da                           | UFEMG<br>UFEMG<br>Data do Ve<br>UFEMG do Ve<br>Base d<br>Base d<br>Tota                                     | videncias:<br>do Óbito:<br>(UFEMG):<br>ncimento:<br>ncimento:<br>le Cálculo:<br>Alíquota:<br>ITCD:<br>Multa:<br>Juros:<br>I de ITCD:<br>o Cálculo:  | K\$ 489.000,00<br>R\$ 3,2514<br>150.396,75<br>30/06/2018<br>R\$ 3,2514<br>R\$ 488.999,91<br>5%<br>R\$ 24.450,00<br>R\$ 2,934,00<br>R\$ 1.828,31<br>R\$ 29,212,31<br>28/06/2019                                                                                         | ,           |       |                  |                     |                      |                     |   |   |
| Documento de Arre                  | ecadação Estadu | Valor Total da<br>Valor Total da<br>Data | UFEMG<br>UFEMG<br>Is Previdências<br>Data do Ve<br>UFEMG do Ve<br>Base d<br>Base d<br>Tota<br>de Validade d | videncias:<br>do Óbito:<br>(UFEMG):<br>ncimento:<br>ncimento:<br>le Cálculo:<br>Alíquota:<br>ITCD:<br>Multa:<br>Juros:<br>I de ITCD:<br>o Cálculo:  | K\$ 489.000,01<br>R\$ 3,2514<br>150.396,75<br>30/06/2018<br>R\$ 3,2514<br>R\$ 488.999,91<br>5%<br>R\$ 24.450,00<br>R\$ 2.934,00<br>R\$ 1.828,31<br>R\$ 29.212,31<br>28/06/2019                                                                                         | ,<br>,      |       |                  |                     |                      |                     |   |   |
| )ocumento de Arre                  | ecadação Estadu | Valor Total da<br>Data                   | UFEMG<br>UFEMG<br>Is Previdência:<br>Data do Ve<br>UFEMG do Ve<br>Base d<br>Base d<br>Tota<br>de Validade d | videncias:<br>do Óbito:<br>i(UFEMG):<br>ncimento:<br>ncimento:<br>le Cálculo:<br>Alíquota:<br>ITCD:<br>Multa:<br>Juros:<br>I de ITCD:<br>o Cálculo: | K\$ 489.000,00<br>R\$ 3,2514<br>150.396,75<br>30/06/2018<br>R\$ 3,2514<br>R\$ 488.999,91<br>5%<br>R\$ 24.450,00<br>R\$ 2,934,00<br>R\$ 1.828,31<br>R\$ 29.212,31<br>28/06/2019                                                                                         | ,           |       | sta da           | Data da             | Data de              | Situação            |   |   |
| Documento de Arre<br>Número do DAE | cnpj            | Valor Total da<br>Data<br>ual - DAE      | UFEMG<br>UFEMG<br>Data do Ve<br>UFEMG do Ve<br>Base d<br>Tota<br>de Validade d                              | videncias:<br>do Óbito:<br>i(UFEMG):<br>ncimento:<br>e Cálculo:<br>Alíquota:<br>ITCD:<br>Multa:<br>Juros:<br>I de ITCD:<br>o Cálculo:               | K\$ 489.000,00<br>R\$ 3,2514<br>150.396,75<br>30/06/2018<br>R\$ 3,2514<br>R\$ 33,2514<br>R\$ 488,999,99<br>5%<br>R\$ 24,450,00<br>R\$ 2,934,00<br>R\$ 2,934,00<br>R\$ 2,934,00<br>R\$ 2,934,00<br>R\$ 2,934,00<br>R\$ 2,934,00<br>R\$ 2,9212,31<br>28/06/2019<br>Juros | Total       | Da    | ita da<br>iissão | Data da<br>Validade | Data do<br>Pagamento | Situação<br>no ITCD |   |   |

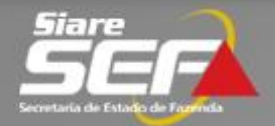

### 6.9 Entregar declaração para mês sem aviso ou comunicado

6.9.1 Na tela "Declaração de não houve aviso de óbito no mês", selecionar o mês/ano no qual não houve aviso de óbito e selecionar o comando "Entregar declaração", conforme tela abaixo.

| Declaração de | Responsável | Tributário |
|---------------|-------------|------------|
|---------------|-------------|------------|

| Declarações Cadastradas - Não                     | Entregues                | Declarações Cadastradas - Entregues       | Declaração de não houve      | aviso de óbito no mês     |
|---------------------------------------------------|--------------------------|-------------------------------------------|------------------------------|---------------------------|
| Mês/ano sem aviso ou<br>comunicação *:<br>Motivo: | Selecione<br>Não houve a | viso ou comunicação de ocorrência de fato | o gerador do ITCD neste mês. |                           |
| Observação:                                       |                          |                                           |                              | 1000 caracteres faltando. |
|                                                   |                          |                                           |                              |                           |
|                                                   |                          |                                           | 10                           |                           |
|                                                   |                          |                                           |                              |                           |
|                                                   |                          |                                           |                              | Entregar declaração       |